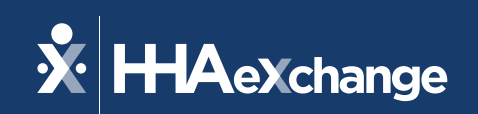

# Our Webinar Will Begin Shortly

The content contained herein ("Confidential Information") are the confidential property of HHAeXchange and may not be copied or distributed outside the HHAeXchange organization without the express written consent of HHAeXchange. Distribution of this document or disclosure of any Confidential Information set forth herein to any party other than the intended recipient(s) of this presentation is expressly prohibited.

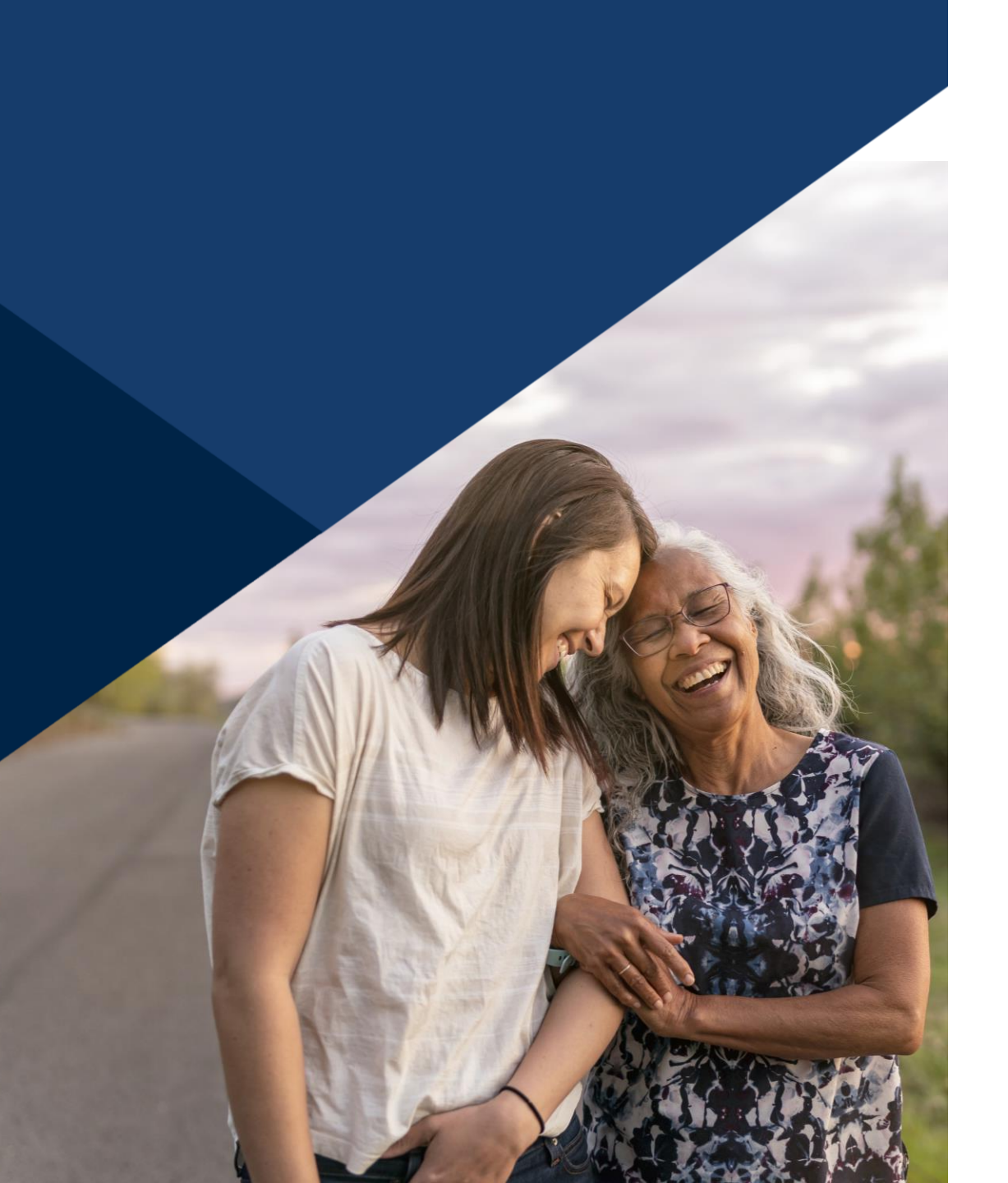

# **Accessibility Options**

### Enabling Closed Caption

- This webinar is being recorded. We will email the recording and slides after the session.
- Your camera and mics are turned off.
- Q&A at the end. Please submit your questions in the Q&A box.
- This webinar is Closed Caption enabled.
- Please proceed by selecting the Closed Caption option at the bottom of your screen to enable feature.

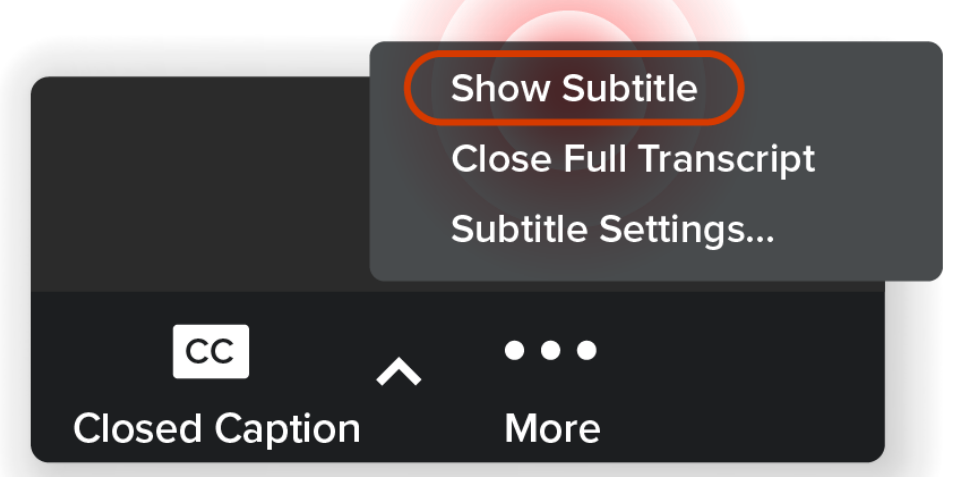

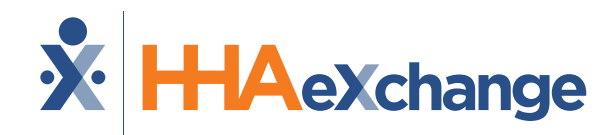

# Florida: Milestone 5 Training

### **Billing Management**

### September 2024

The content contained herein ("Confidential Information") are the confidential property of HHAeXchange and may not be copied or distributed outside the HHAeXchange organization without the express written consent of HHAeXchange. Distribution of this document or disclosure of any Confidential Information set forth herein to any party other than the intended recipient(s) of this presentation is expressly prohibited.

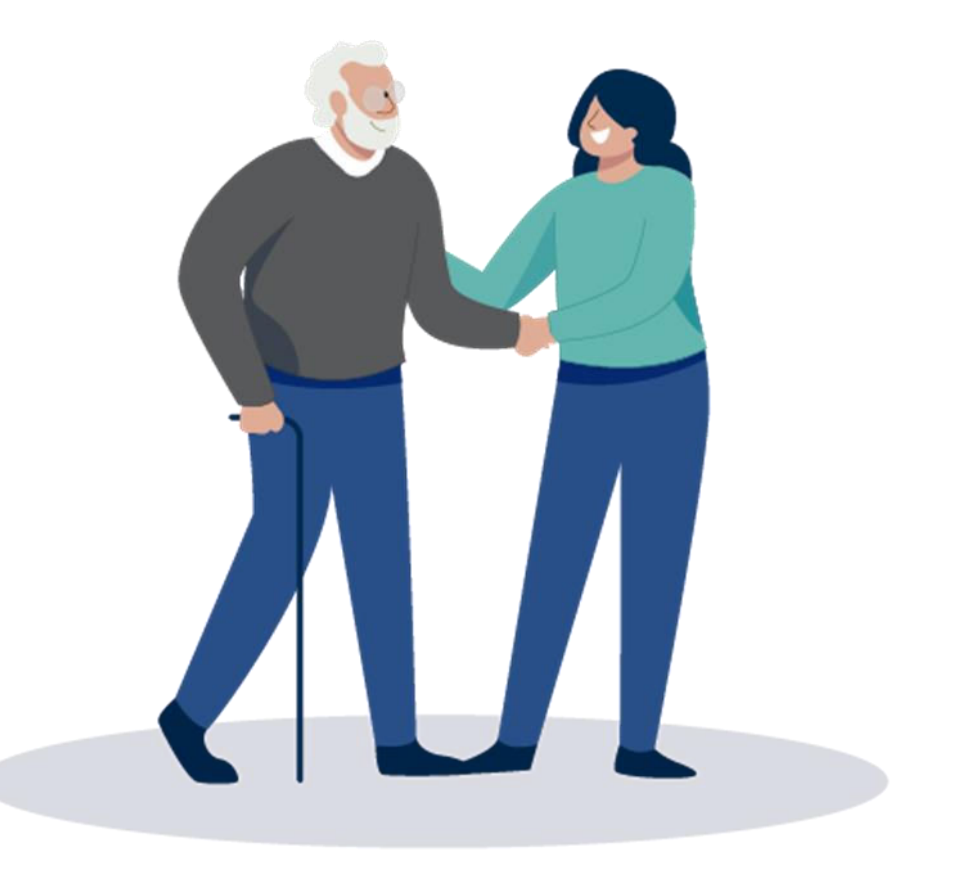

# Milestone 5 : FL AHCA Agenda

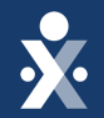

Map to EVV Mastery

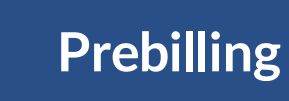

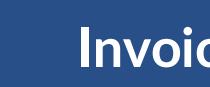

Invoicing

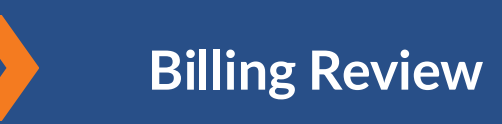

**E-Billing** 

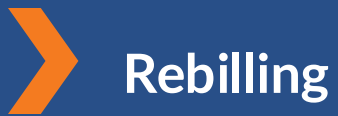

Key Takeaways

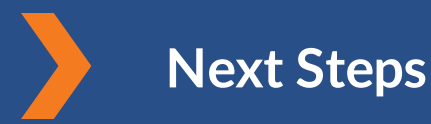

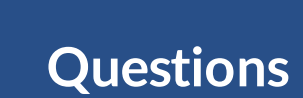

# THE MAP TO EVV MASTERY

HHAeXchange is here to guide you along your EVV Onboarding eXpedition

# **Provider Milestones**

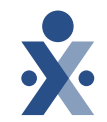

# Beginnings Base Camp

Onboarding Form ✓ Submitted

Information Sessions ✓ Register and Attend

### Get Moving Mountain

Milestone: EDI Onboarding : Aug 22

Milestone 1: Portal Access (New Providers) : August 27

Milestone 2: Payer Contracts (All Providers): Aug 28

### EVV Foundations Forest

Milestone 3: Payer Data and Scheduling: Sept 5

Milestone 4: EVV Management: Sept 13 Begin Billing Bay

> Milestone 5: Billing Sept 17

Milestone: EDI Post Integration Sep 19

**Provider Go Live: Oct 1, 2024** 

# **Key Takeaways**

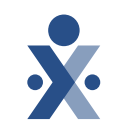

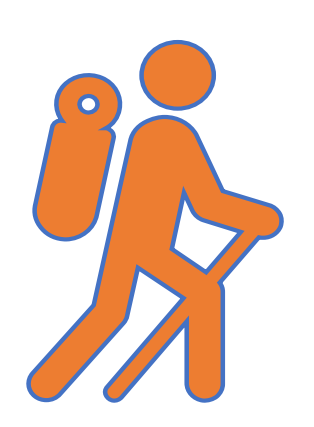

Throughout today's training presentation, you will see this icon. It highlights important information, which we will summarize as key takeaways at the end of today's training.

# **Reminder Action for Rendering Caregivers**

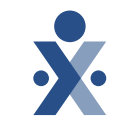

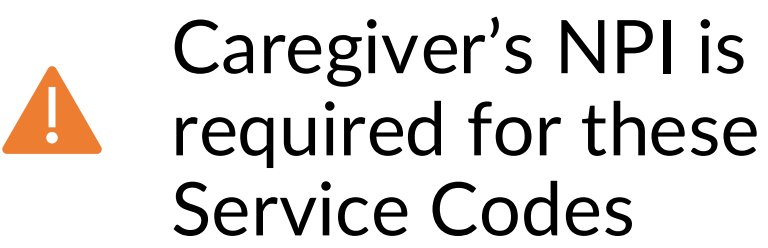

| Service Codes        |
|----------------------|
| S9124:SQ:TT:UF - SOE |
| S9122:TT:UF - SOE    |
| S9122:UF - SOE       |
| S9122:TT - SOE       |
| S9122 - SOE          |
| S9122:TT:UF          |
| S9122:UF             |
| S9122:TT             |
| S9122                |

# **Rendering Caregiver :**

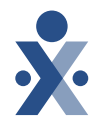

| X HHAeXchange                               | Home Patient ▼ Caregiver ▼ Visit ▼ Action ▼ Billing ▼ R                                                        | leport 🔻 Admin 🔻                                                                                   |                                                                                                    |                                      | <b>*</b> * *                                                    |
|---------------------------------------------|----------------------------------------------------------------------------------------------------|----------------------------------------------------------------------------------------------------|----------------------------------------------------------------------------------------------------|--------------------------------------|-----------------------------------------------------------------|
| Green Holly 🖪                               | ctive                                                                                                    |                                                                                                    | 歯 Date of Birth<br>1993-10-21                                                                             | E Caregiver Code<br>KHC-1012         | 으, Availability Updated<br>8/21/2023                            |
| ‰ Home Phone<br>201-289-1234 ▼              | <sup></sup> Address<br>TULSA,OK,74146                                                                          | හිම Languages<br>                                                                                  | <ul> <li>Provider (Office)</li> <li>UMA Healthcare (PE Training Use Only) (UMA<br/>healthcare)</li> </ul> | ử Team<br>Select                     | © Caregiver Hours<br>Н 0   V 0                                  |
| <b>P</b> rofile<br>锚 Calendar               | Profile                                                                                                    |                                                                                                    |                                                                                                    |                                      | 🔒 Profile Log Edit                                              |
| <ul><li>↔ Visits</li><li>↔ Others</li></ul> | <b>Caregiver Type * ්</b> ጋ<br>Employee                                                                        |                                                                                                    |                                                                                                    |                                      |                                                                 |
| Q Search<br>First Name                      | Demographics                                                                                                   | First Name<br>Holly                                                                                | Middle Name<br>                                                                                           | Last<br>Gree                         | History<br>Name<br>n                                            |
| Last Name                                   | Caregiver Code *                                                                                               | Initials<br>HG<br>Alt.Caregiver Code                                                               | Gender<br>Female<br>Time & Att. PIN<br>100012                                                             | Date<br>10/2<br>Socia<br>999-4       | of Birth * O History<br>/1993<br>Il Security Number * O History |
| Caregiver Code                              | Secondary Offices 0                                                                                            | Rehire Rehire Date                                                                                 | Ethnicity                                                                                                 | Cour                                 | ntry of Birth                                                   |
| Search                                      | Marital Status<br><br>Contact Information                                                                      | Dependents<br>                                                                                     | Upload Picture                                                                                            |                                      |                                                                 |
|                                             | Address<br>TULSA, OK, 74146                                                                                    | Primary Phone<br>201-289-1234                                                                      | Secondary Phone                                                                                           | Tertia<br>                           | ry Phone                                                        |
|                                             | — Mobile App Settings —                                                                                        |                                                                                                    |                                                                                                    |                                      |                                                                 |
|                                             | Mobile App Access I History<br>Enabled Disable Access<br>Enable Mobile App Biometric 2-Factor Authentication I | Mobile App Connection Status  A Not registered/connected Allow Caregiver to Select Community Visit | Mobile Activation Code ()<br>Code Expired Generate New<br>Mobile/Portal ID Type * ()                      | History Enable<br>Code Yes<br>Mobile | e Mobile Chat? 0                                                |
|                                             | INU                                                                                                    | 162                                                                                                | Non-Clinical                                                                                              |                                      |                                                                 |

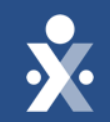

# Billing in HHAeXchange

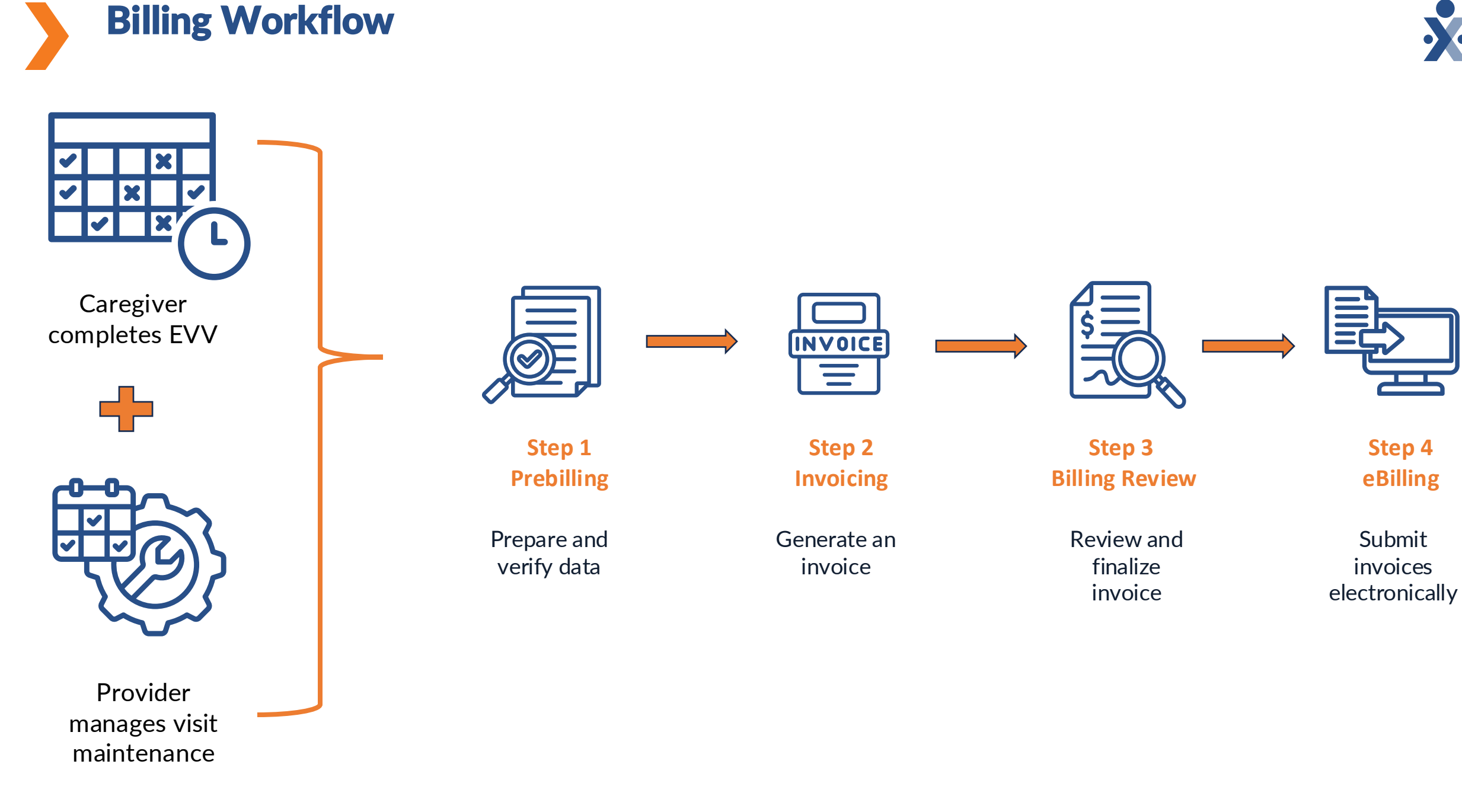

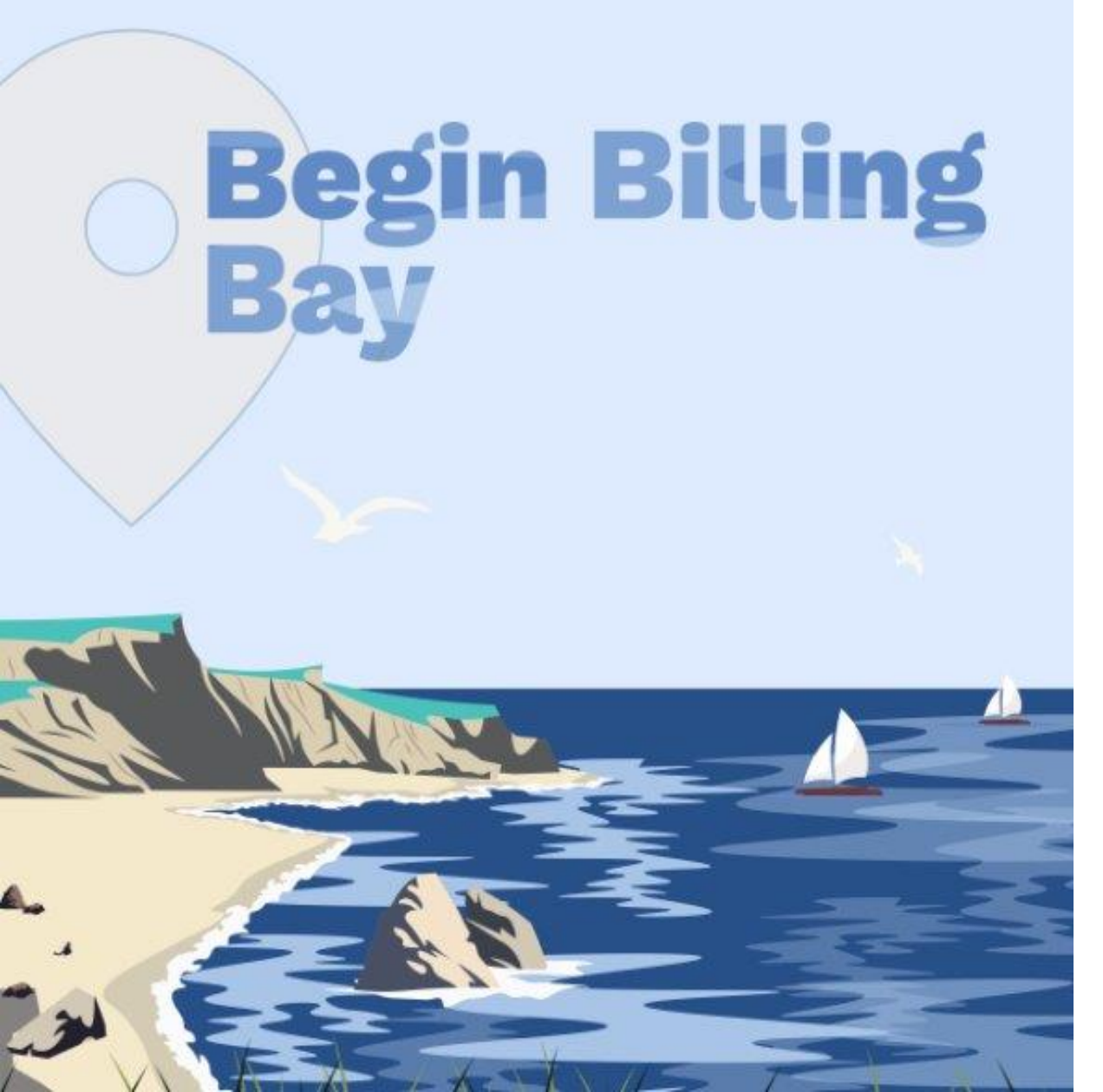

## Prebilling

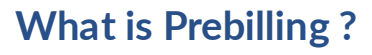

• Review and resolve billing issues before invoicing visits. A good practice is to check this daily.

### What prebilling issue occur in HHAeXchange?

- Incomplete Confirmation
- Authorization
- Unbalance Visit
- Overlapping Shifts
- Temp Caregiver

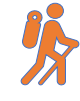

**Note:** Manually confirmed visits will not be in compliance.

| HHAeXchange Standard<br>System Terminology | Corresponding Terminology                                           |                                                                                                    |  |
|--------------------------------------------|---------------------------------------------------------------------|----------------------------------------------------------------------------------------------------|--|
| CONTRACT / PAYER                           | - FFS<br>- HHS                                                      | <ul> <li>MCO – Plan</li> <li>State</li> </ul>                                                                             |  |
| PATIENT / MEMBER                           | <ul><li>CDS Employer</li><li>Consumer</li></ul>                     | <ul> <li>Recipient</li> <li>Client</li> <li>Beneficiary</li> </ul>                                                        |  |
| CAREGIVER                                  | <ul><li>Aide</li><li>Homecare Aid</li><li>Homecare Worker</li></ul> | <ul> <li>Worker</li> <li>Direct Care Worker</li> <li>Service Provider</li> <li>Attendant</li> <li>CDS Employee</li> </ul> |  |
| AGENCY / PROVIDER                          | – FMSA<br>– Vendor                                                  | – Program Provider                                                                                                    |  |
| COORDINATOR                                | <ul><li>Care Coordinator</li><li>Case Coordinator</li></ul>         | <ul><li>Service Coordinator</li><li>Care Types</li></ul>                                                                  |  |
| UNITY NUMBER                               | <ul><li>EMPI</li><li>Master Patient</li><li>Number</li></ul>        | <ul> <li>Shared Patient</li> <li>Number</li> </ul>                                                                        |  |
| SECONDARY IDENTIFIER                       | <ul><li>MPI</li><li>Promise Code</li></ul>                          |                                                                                                    |  |

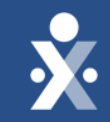

# HHAeXchange Prebilling Demo

# **Begin Billing**

# Invoicing

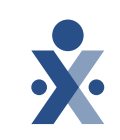

What is Invoicing ?

• EVV confirmed or manually confirmed visits can now be billed.

How to invoice in HHAeXchange?

- 1. Create an Invoice Batch
- 2. Print Invoice

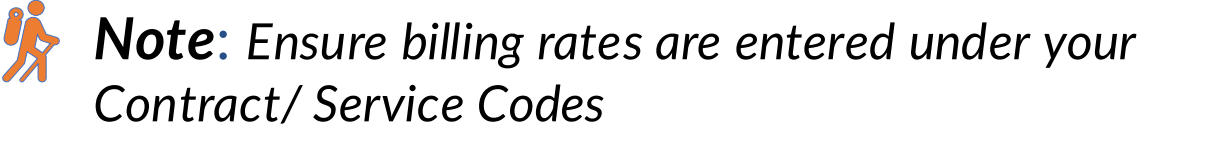

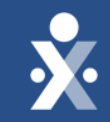

# HHAeXchange Invoicing Demo

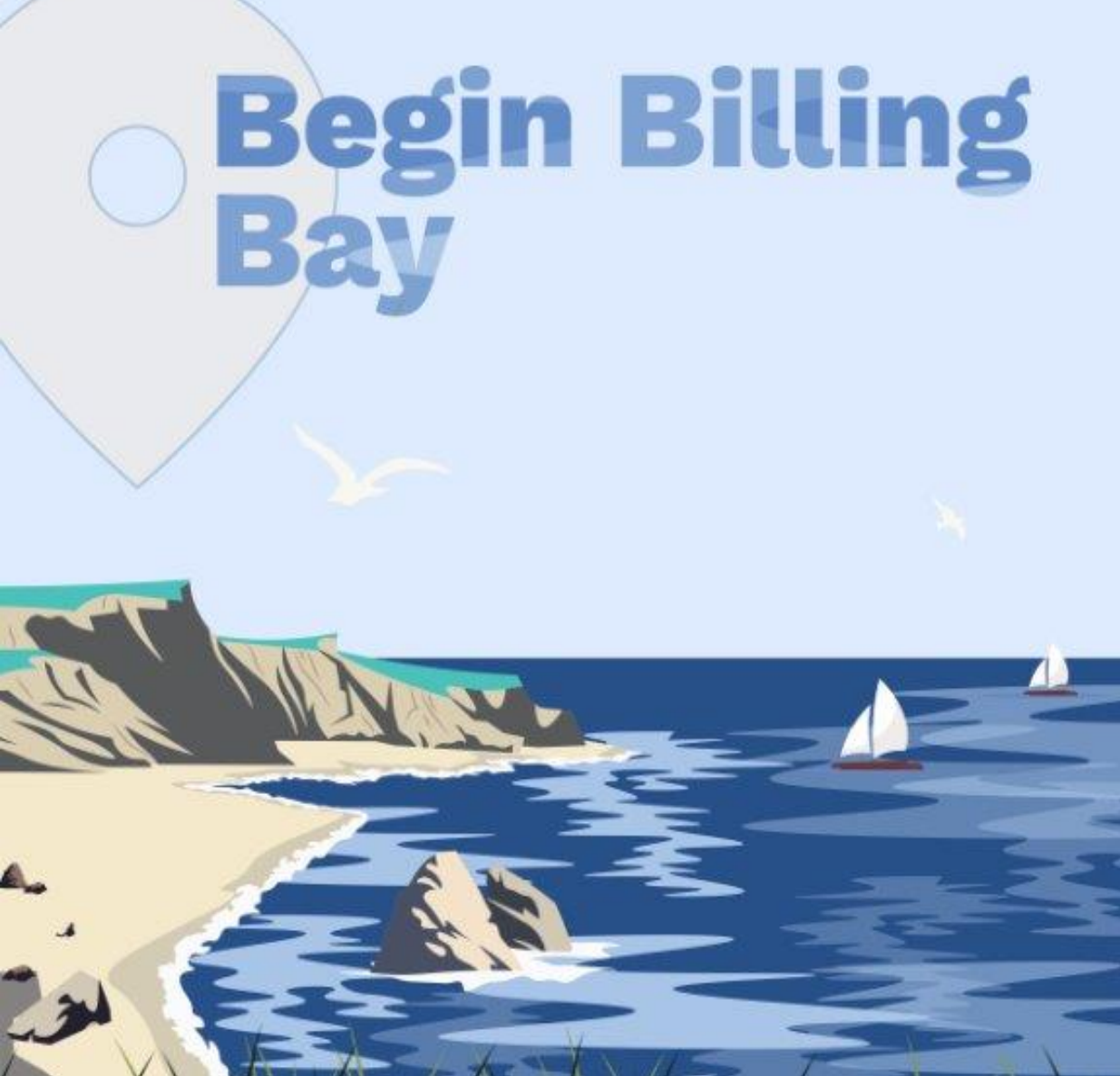

# **Billing Review**

What is Billing Review ?

• Review and resolve billing hold specific to FL AHCA

What billing review issue occur in HHAeXchange?

- Missing Diagnosis Code
- Pending Billing of Additional Shifts on Same Day

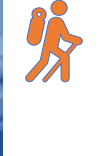

**Note:** Ensure diagnosis codes are entered in patient's profile.

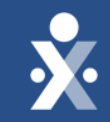

# HHAeXchange Billing Review Demo

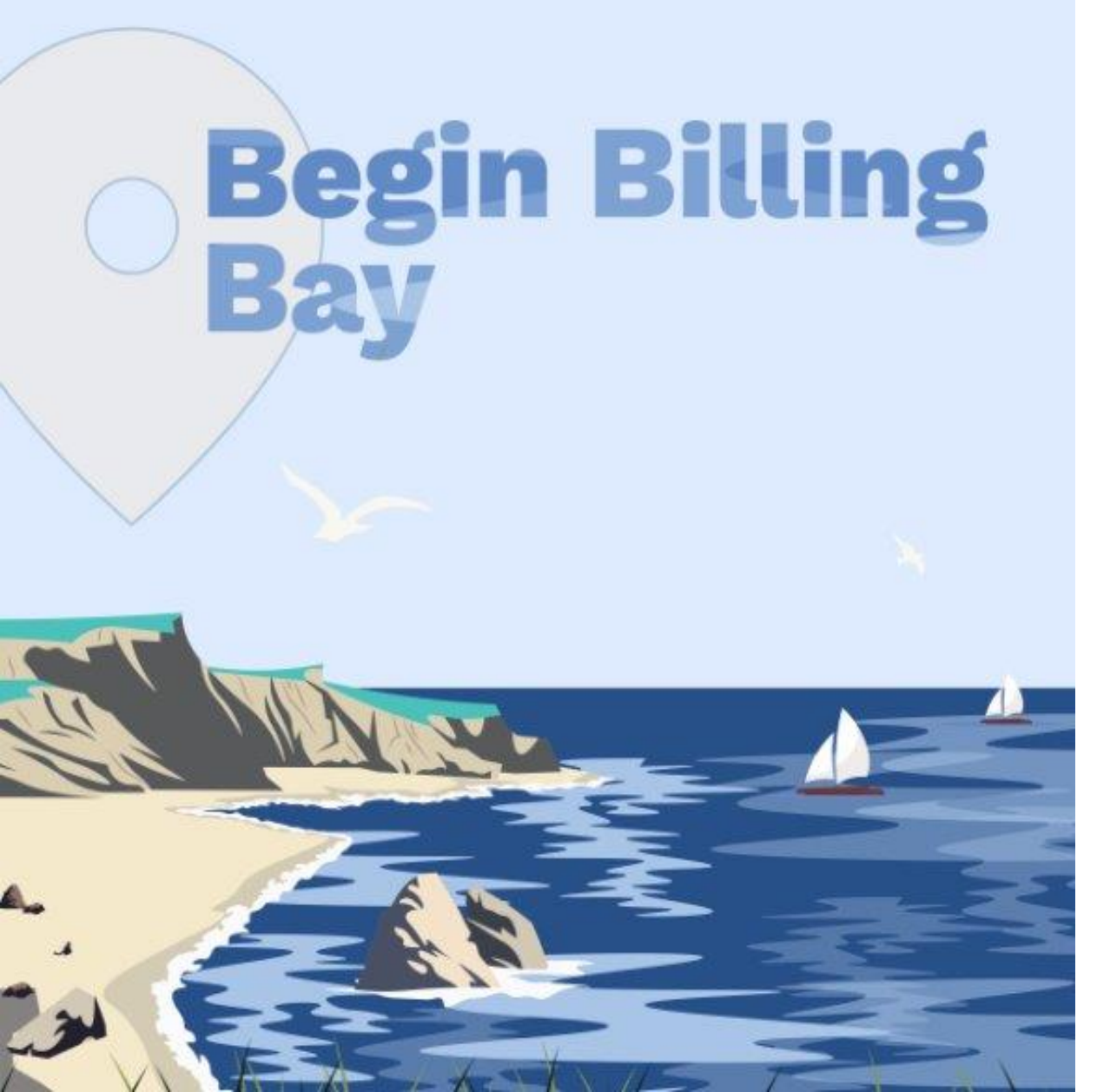

### **E- Billing**

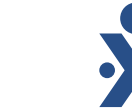

What is E- Billing?

- Electronically submit claims to FL AHCA and or rebill.
- How to create an e-billing batch?
- 1. Navigate to Billing > Electronic Billing > E-Submission Batches.
- 2. The E-Submission Batches page opens. Click the Add Original Claims to create a batch
- 3. Select contract, add claims, click on Search
- 4. Select claims that will be billed, select Add
- 5. Lastly click on Save Batch & Send

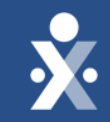

# HHAeXchange E- Billing Demo

# **Begin Billing**

# Rebilling

What is Rebilling ?

• If Payer rejects a claim, provider can adjust or void and electronically resubmit claim to FL AHCA.

How to re-bill batch if there was a discrepancy in the original claim you sent, you can rebill with the changes that were needed.

- 1. Navigate to Billing > Electronic Billing > E-Submission Batches.
- 2. The E-Submission Batches page opens. Select the Add Resubmit Claims button, Select a Contract, then add claims.
- 3. Search claim by invoice batch number or click on search.
- 4. Select the claim then click on add.
- 5. Select on the pen/paper icon under claim, determine if its adjustment or void.
- 6. Insert TRN number also known as Claim Reference number to resubmit adjustment or void
- 7. Click on save then Save Batch & Send

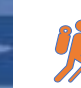

**Note**: Ensure you have the TRN number also known as Claim Reference number when rebilling.

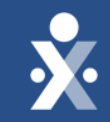

# HHAeXchange Rebilling Demo

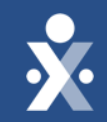

# Key Takeaways

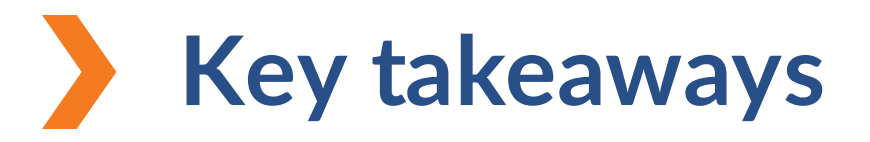

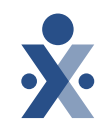

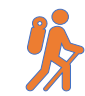

Manually confirmed visits will not be in compliance.

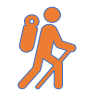

Ensure billing rates are entered under your Contract/ Service Codes.

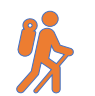

Ensure diagnosis codes are entered in patient's profile

Ensure you have the TRN number also known as claim reference number when rebilling.

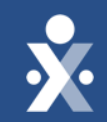

# Next Steps

# **Provider Milestones**

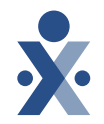

### Beginnings Base Camp

Onboarding Form ✓ Submitted

Information Sessions ✓ Register and Attend

### Get Moving Mountain

Milestone: EDI Onboarding : Aug 22

Milestone 1: Portal Access (New Providers) : August 27

Milestone 2: Payer Contracts (All Providers): Aug 28 EVV Foundations Forest

YOU ARE

Milestone 3: Payer Data and Scheduling: Sept 5

Milestone 4: EVV Management: Sept 13

### Begin Billing Bay

Milestone 5: Billing Sept 17

Milestone: EDI Post Integration Sep 19

**Provider Go Live: Oct 1, 2024** 

# **Post Go Live Support**

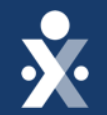

**Open Hours: October 1st** 

**Open Hours: October 8th** 

**Open Hours: October 15th** 

**Open Hours: October 22nd** 

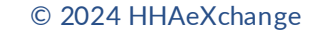

The State Info Hub will be your primary source of information throughout this implementation to stay up to date on all information and dates.

# **Provider Resources**

HHAeXchange Florida Info Hub Florida Information Center | HHAeXchange

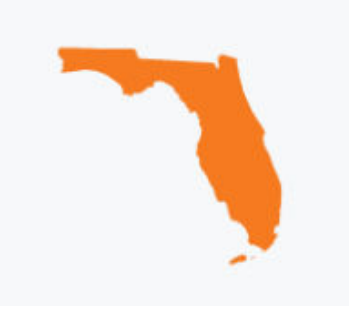

**FL Medicaid Web Portal Website** Florida Medicaid Web Portal.

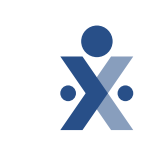

# How To Resources: Milestone 5

### Knowledge Base: Getting Started

- Billing Walkthrough Overview
- How to Resolve Incomplete
   Confirmation
- How to Resolve Authorization
- How to Resolve Unbalance Visit
- How to Resolve Overlapping Shifts

- How to Resolve Missing
   Diagnosis Code
- How to Print Invoice and Duty
   Sheets
- How to Create an Invoice Batch
- How to Resolve Temp Caregiver

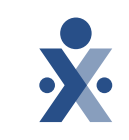

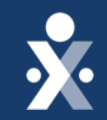

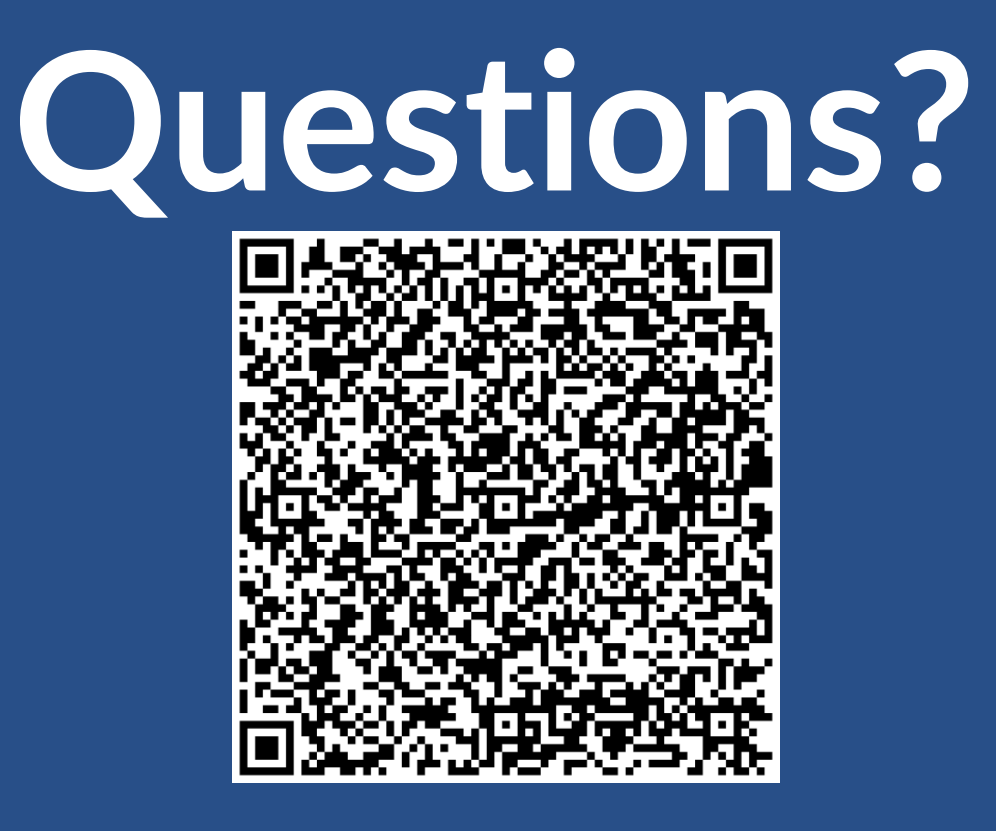

Register for Open Hours (1)